## Set up email using the iOS Mail app

*Outlook for Office 365 Office 2019 Outlook for Office 365 for Mac Office 2019 for Mac More…* 

If you're trying to sign in to Office with your Microsoft account, you may get a message asking you for parental permission or to verify your age.

For more information about why you're seeing this and how to resolve it, see Parental consent and Microsoft child accounts.

Set up an Office 365, Exchange, or Outlook.com email in the iOS Mail app

## 0

Go to your iPhone or iPad's **Settings** > scroll down and tap **Accounts & Passwords** > **Add Account**.

Note: If you're on iOS 10, go to Mail > Accounts >Add Account.

| Settings |                      |  |   |
|----------|----------------------|--|---|
| P        | Accounts & Passwords |  | > |
|          | Mail                 |  | > |
|          | Contacts             |  | > |
|          | Calendar             |  | > |

| Settings Accounts & Passwords                       |   |  |
|-----------------------------------------------------|---|--|
|                                                     |   |  |
| App & Website Passwords                             | > |  |
| ACCOUNTS                                            |   |  |
| <b>iCloud</b><br>Contacts, Photos, Storage & Backup | > |  |
| Add Account                                         | > |  |
| 2                                                   |   |  |

Select **Exchange**.

| 🗙 Mail | Add Account  |
|--------|--------------|
|        |              |
|        | iCloud       |
|        | E S Exchange |
|        | Google       |
|        | YAHOO!       |
|        | Aol.         |
| 0      | Outlook.com  |
|        | Other        |
| 3      |              |

Enter your Office 365, Exchange, or Outlook.com email address and a description of your account. Tap **Next**.

| Cancel      | Exchange             | Next |
|-------------|----------------------|------|
|             |                      |      |
| Email       | TRoussel@contoso.com |      |
| Description | Exchange             |      |
|             |                      |      |

Tap Sign In.

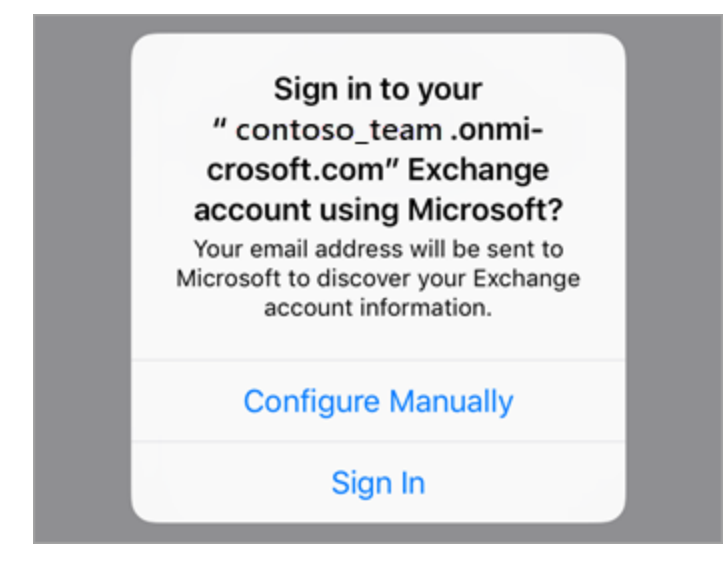

Note: Tap Configure manually if you need to enter server settings.

Enter the password associated with your email account. Tap **Sign in** or **Next**.

| Microsoft            |  | Č |  |
|----------------------|--|---|--|
| TRoussel@contoso.com |  | R |  |
| Enter password       |  |   |  |
| Password             |  |   |  |
| Back Sign in         |  |   |  |
| 6                    |  |   |  |

The Mail app may request certain permissions. Tap Accept.

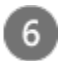

Choose the services you want to sync with your iOS device and tap **Save**. You're done!

| Cano | cel       | Outlook | Save       |
|------|-----------|---------|------------|
|      |           |         |            |
|      | Mail      |         |            |
|      | Contacts  |         |            |
|      | Calendars |         |            |
|      | Reminders |         | $\bigcirc$ |
|      | Notes     |         |            |